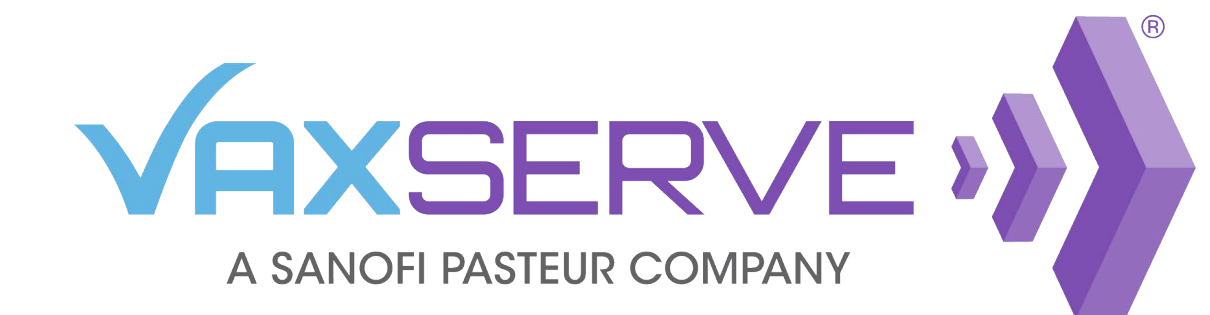

## SMS Order Notification Quick Guide

🔂 Save order 🛍 Clear cart 📓 XLS 🖨 Print

1

Once you have added all products to your cart, click Proceed to checkout on the *My cart* page.

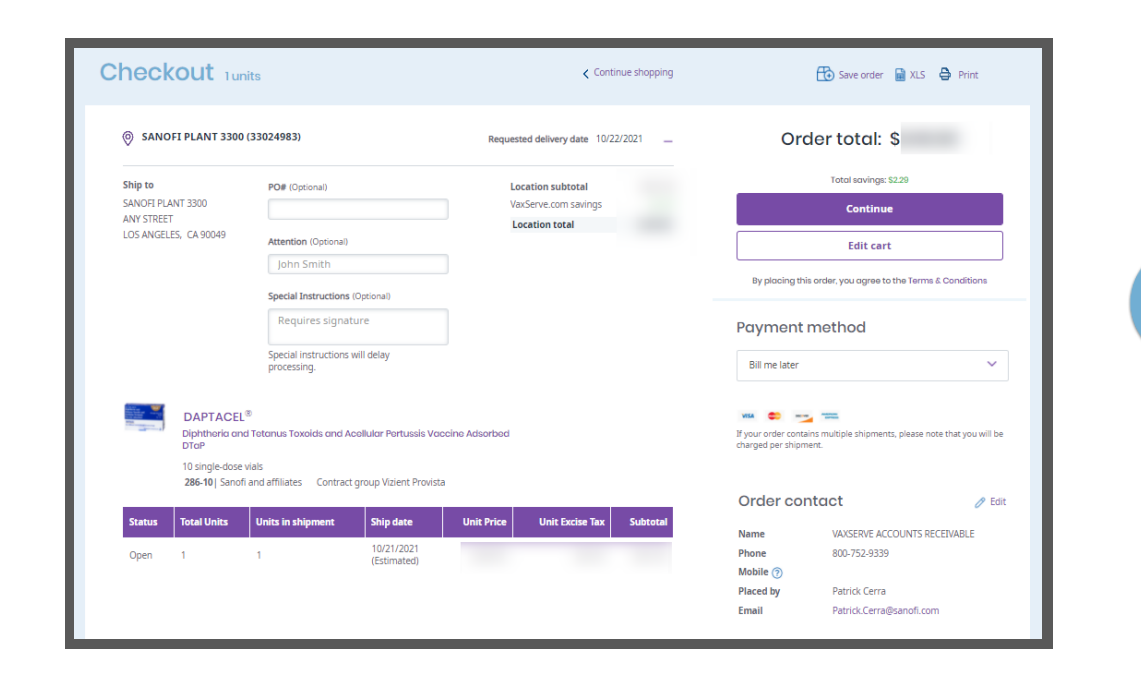

✓ Requested delivery data
✓ The requested Date is not a guarantee and may change based on product availability and unforescen delays
✓ OTATACEL®
✓ OTATACEL®
✓ OTATACEL®
✓ OTATACEL®
✓ OTATACEL®
✓ OTATACEL®
✓ OTATACEL®
✓ OTATACEL®
✓ OTATACEL®
✓ OTATACEL®
✓ OTATACEL®
✓ OTATACEL®
✓ OTATACEL®
✓ OTATACEL®
✓ OTATACEL®
✓ OTATACEL®
✓ OTATACEL®
✓ OTATACEL®
✓ OTATACEL®
✓ OTATACEL®
✓ OTATACEL®
✓ OTATACEL®
✓ OTATACEL®
✓ OTATACEL®
✓ OTATACEL®
✓ OTATACEL®
✓ OTATACEL®
✓ OTATACEL®
✓ OTATACEL®
✓ OTATACEL®
✓ OTATACEL®
✓ OTATACEL®
✓ OTATACEL®
✓ OTATACEL®
✓ OTATACEL®
✓ OTATACEL®
✓ OTATACEL®
✓ OTATACEL®
✓ OTATACEL®
✓ OTATACEL®
✓ OTATACEL®
✓ OTATACEL®
✓ OTATACEL®
✓ OTATACEL®
✓ OTATACEL®
✓ OTATACEL®
✓ OTATACEL®
✓ OTATACEL®
✓ OTATACEL®
✓ OTATACEL®
✓ OTATACEL®
✓ OTATACEL®
✓ OTATACEL®
✓ OTATACEL®
✓ OTATACEL®
✓ OTATACEL®
✓ OTATACEL®
✓ OTATACEL®
✓ OTATACEL®
✓ OTATACEL®
✓ OTATACEL®
✓ OTATACEL®
✓ OTATACEL®
✓ OTATACEL®
✓ OTATACEL®
✓ OTATACEL®
✓ OTATACEL®
✓ OTATACEL®
✓ OTATACEL®
✓ OTATACEL®
✓ OTATACEL®
✓ OTATACEL®
✓ OTATACEL®
✓ OTATACEL®
✓ OTATACEL®
<l

Continue shopping

2 On the bottom right of the checkout page, click *Edit* next to *Order contact*.

3 The field for Mobile will be blank. Enter the phone number that you would like notifications sent to for this specific order. Then click save.

*Please note: This will need to be completed at checkout for each order.* 

| Order contact                |
|------------------------------|
| Name                         |
| VAXSERVE ACCOUNTS RECEIVABLE |
| Phone                        |
| 800-752-9339                 |
| Mobile (Optional) 💿          |
| 570-867-5309                 |
| Add mobile number            |
| Preferred contact method     |
| Email                        |
| jenny@email.com              |
| Add email                    |
| Fax                          |
| xxxx-xxxx                    |
| Placed by                    |
| Thomas Tutone                |

My cart Junits

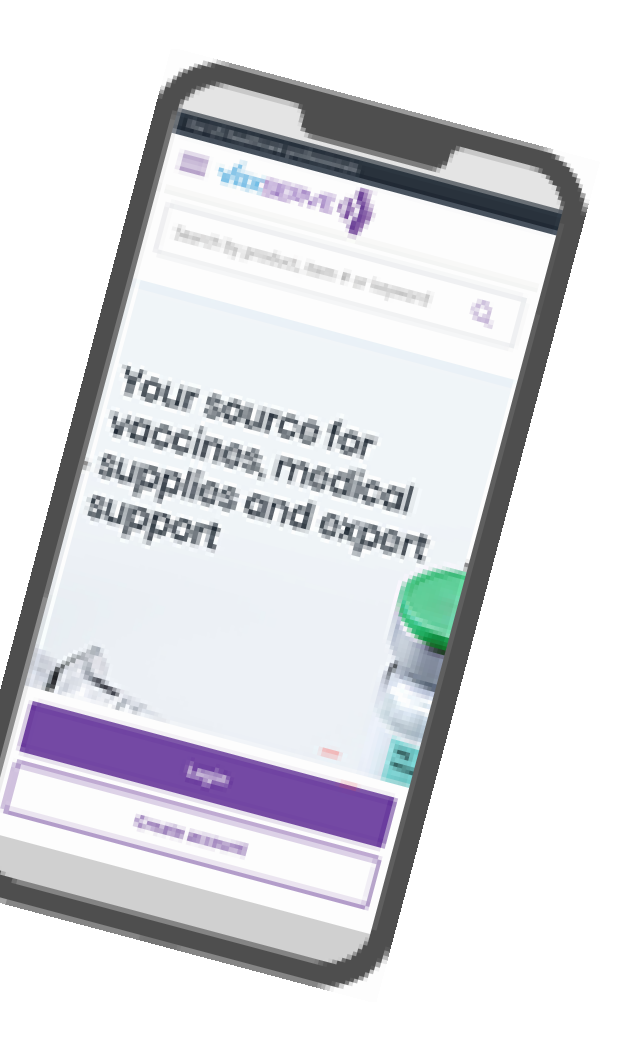

| Save |
|------|
|      |

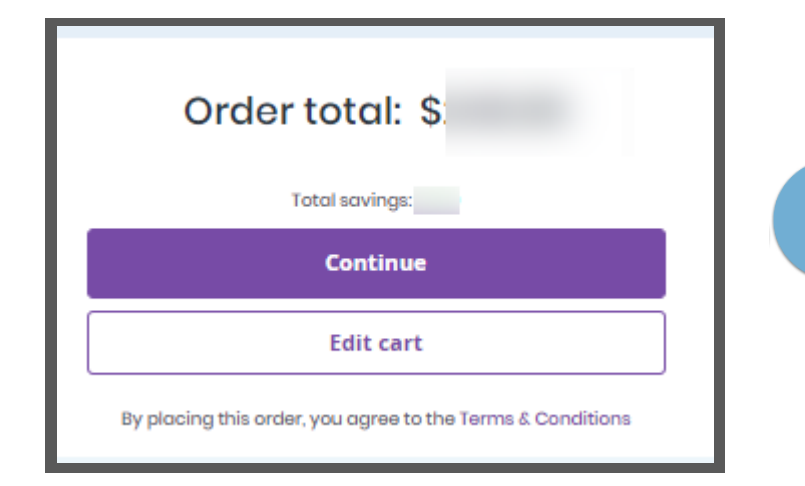

Click the *Continue* button and *Yes*, *place order* on the pop-up to complete your order.

| Ready to plac                                 | ce your order?                  |
|-----------------------------------------------|---------------------------------|
| Orde                                          | r total                         |
| Total with Pron                               | npt Pay: :                      |
| Ship to<br>SANOFI PLANT                       | locations<br>3300 (33024983)    |
| Order contact<br>VAXSERVE ACCOUNTS RECEIVABLE | Payment method<br>Bill me later |
| Yes, pla                                      | ce order                        |
| Edit                                          | order                           |
|                                               |                                 |

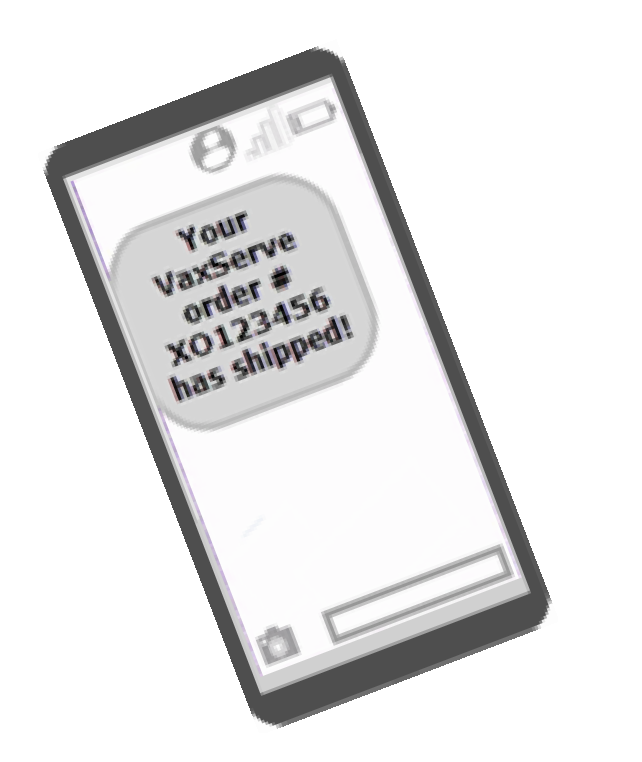

You will now receive order and shipping notifications for this order.

**Please note:** If you reply STOP to any VaxServe order text message, you will not receive any text messages to that mobile phone from VaxServe. If you wish to re-enroll that mobile phone number, you must wait 30 days from the day you replied STOP due to privacy and other regulations.

\**Message and data rates may apply.* 

Need assistance? Contact our support center Mon - Fri 8:00 AM - 8:00 PM (ET)

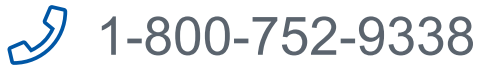